## PROCEDIMENTO OPERACIONAL PADRÃO DECLARAÇÕES NO SEI – COMISSÃO ORIENTADORA DE ESTÁGIO COE

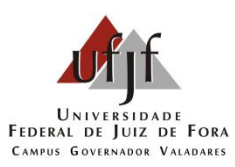

| Passo 1 | Pesquisar pelo processo nº                   |
|---------|----------------------------------------------|
|         | 23071.915028/2020-73 (Declarações da COE)    |
| Passo 2 | Clicar em Incluir Documento                  |
| Passo 3 | Selecionar Geral 03 Declaração               |
| Passo 4 | Preencher o campo Descrição com Declaração   |
|         | da COE - Nome do docente                     |
|         | Preencher o campo Classificação por assuntos |
|         | – Autorizados                                |
|         | No campo nível de acesso marcar público      |
|         | Confirmar dados                              |
| Passo 5 | Clicar em Editar conteúdo para redigir a     |
|         | declaração de acordo a situação:             |
|         | Opção 1 – Declaração para estagiários em     |
|         | projeto de extensão COM VÍNCULO              |
|         | Opção 2 – Declaração para estagiários em     |
|         | projeto de extensão SEM VÍNCULO              |
| Passo 6 | Salvar                                       |
| Passo 7 | Assinar com assinatura eletrônica            |
| Passo 8 | Gerar arquivo .pdf e enviar para o aluno     |
|         | anexar aos documentos no cadastro do estágio |
|         | no SIGA aluno.                               |